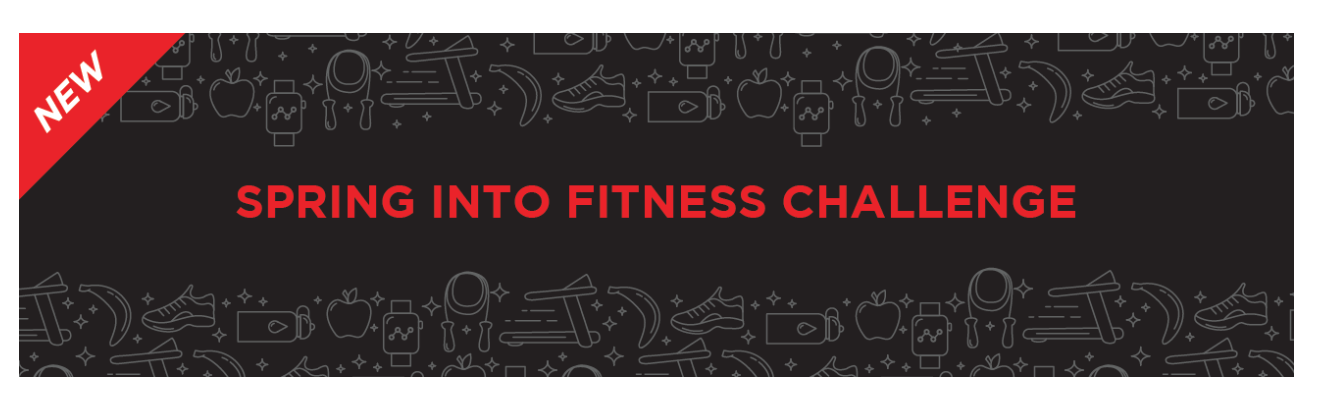

# HOW TO SUBMIT ACTIVITIES: STEP-BY-STEP INSTRUCTIONS

### <u>STEP 1</u>

NAVIGATE TO THE **RESULTS PAGE** ON THE HEART & SOLES RUN REGISTRATION SITE.

# <u>STEP 2</u>

#### CLICK THE SUBMIT VIRTUAL RESULTS BUTTON.

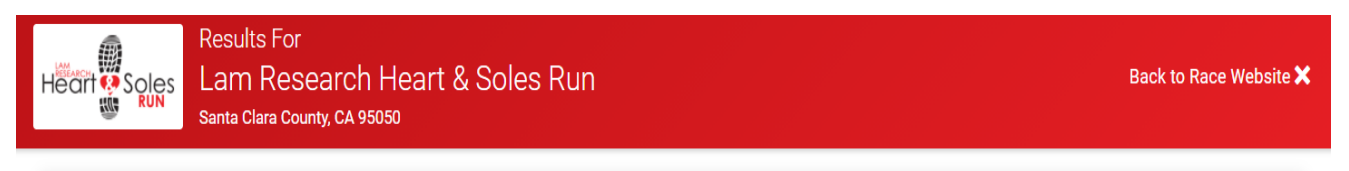

Post Virtual Results! This race has virtual events. If you completed a virtual event, submit your results here.

#### Submit Virtual Results

# <u>STEP 3</u>

### ENTER YOUR INFORMATION TO FIND YOUR REGISTRATION.

| Search By Name | OR | Search By E-mail Addre |
|----------------|----|------------------------|
| First Name *   |    | E-mail Address *       |
| Last Name *    |    | Date of Birth *        |
|                |    | mm/dd/yyyy             |

# <u>STEP 4</u>

ONCE YOU FIND YOUR REGISTRATION, SELECT SUBMIT VIRTUAL RESULTS.

| Find A        | Participant                    |                                               |                                    |                  |
|---------------|--------------------------------|-----------------------------------------------|------------------------------------|------------------|
| BIB<br>NUMBER | NAME                           | EVENT                                         | REGISTRATION DATE                  | OTHER<br>DETAILS |
|               | Emily Sparling<br>More Details | Virtual 5K Walk/Run<br>Submit Virtual Results | Feb 23, 2021 at<br>10:04<br>am PST |                  |

# <u>STEP 5</u>

USE THE DROPDOWN MENU TO SELECT YOUR ACTIVITY TYPE.

| ew Activity              |                       |                  |            |      | 🛃 Load Ad | tivity from File | 1 |
|--------------------------|-----------------------|------------------|------------|------|-----------|------------------|---|
| ctivity *                | [                     | Date Completed * |            |      |           |                  |   |
|                          | •                     | 02/24/2021       |            |      |           |                  |   |
|                          |                       |                  |            |      |           |                  |   |
| <mark>Run</mark><br>Walk |                       |                  | Enter Your | Time |           |                  |   |
|                          | miles Convert from: ~ |                  | 00 :       | 00   | : 00      |                  |   |
|                          |                       |                  | HR         | MIN  | SEC       |                  |   |
| omment                   |                       |                  |            |      |           |                  |   |

# <u>STEP 6</u>

## ENTER THE DETAILS OF YOUR WORKOUT.

| Activity *          |            | [            | ate Completed * |           |        |     |     |   |
|---------------------|------------|--------------|-----------------|-----------|--------|-----|-----|---|
| Run                 |            | •            | 02/24/2021      | -         |        |     |     |   |
| Distance in Miles * |            |              |                 | Enter You | ır Tim | e   |     |   |
| 5                   | miles Conv | vert from: 🗸 |                 | 00        | : 4    | 5 : | 56  |   |
| 3.0 km              |            |              |                 |           | •      | • • |     | _ |
|                     |            |              |                 | HR        | N      | IIN | SEC |   |
| Comment             |            |              |                 |           |        |     |     |   |
| What a great run!   |            |              |                 |           |        |     |     |   |
|                     |            |              |                 |           |        |     |     |   |

<u>STEP 7</u>

## HIT SUBMIT ACTIVITY TO SAVE AND UPLOAD YOUR WORKOUT TO SEE WHAT BADGES YOU EARNED!

| Emily, your activity has been saved!                                    |  |  |  |  |  |  |
|-------------------------------------------------------------------------|--|--|--|--|--|--|
| Your results have been posted for the:                                  |  |  |  |  |  |  |
| Spring into Fitness Challenge                                           |  |  |  |  |  |  |
| (i) They should show on the results page within the next 1 - 3 minutes. |  |  |  |  |  |  |
| 1                                                                       |  |  |  |  |  |  |
| Add Another Activity Submit Your Photos! Back to Results                |  |  |  |  |  |  |

### <u>STEP 8</u>

VIEW YOUR PROGRESS AND ACCESS YOUR TROPHY CASE ON YOUR INDIVIDUAL RESULTS PAGE.

| E Emily S<br>Spring into                                                                                                    | Sparling<br>D Fitness Challenge |               |                           | Photos | Certificate    | × |
|----------------------------------------------------------------------------------------------------|---------------------------------|---------------|---------------------------|--------|----------------|---|
| Description of the second second seco | ⊕ Gun Time<br>45:56             | Pace 9:11     | Overall Progress<br>5%    | 1 of   | 1              |   |
|                                                                                                    |                                 | 🐨 Trophy Case |                           |        |                |   |
| Overall<br>5 of 100 miles                                                                                                    |                                 |               | Progress <b>5%</b><br>100 | 1      |                |   |
| Activities<br>February 24, 202<br>Run: 5 miles 45:5                                                                                                    | []<br>6 What a great run!       |               |                           |        | Log Activities | S |

CONGRATS ON WORKING TOWARDS YOUR SPRING FITNESS GOALS!